## Manual para utilização do FINCON e FCTR na internet

Para utilização do FINCON e FCTR (Fincon Contratos) na internet, deve ser usado apenas o **Internet Explorer.** Não utilizar o Edge!

## Etapas

• Verificar se já existe Java instalado no micro. Caso não tenha, baixar no caminho abaixo a versão correta para seu sistema operacional:

https://www.java.com/pt\_BR/download/manual.jsp

• Após a instalado, abrir o programa Configurar Java

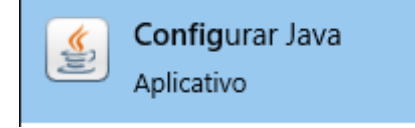

• Selecionar a aba Segurança e clicar em Lista de Exceções

| 🕌 Painel de Controle Java                                                                                                    |       |                        |            |         |               | —                   |            | $\times$ |
|----------------------------------------------------------------------------------------------------|-------|------------------------|------------|---------|---------------|---------------------|------------|----------|
| Geral Atualizar Java Segura                                                                                                    | ança  | Avançado               |            |         |               |                     |            |          |
| Ativar Cont <u>e</u> údo Java para aplicativos de browser e Web Start                                                                                                    |       |                        |            |         |               |                     |            |          |
| O nível de segurança dos aplic                                                                                                    | ativo | s não está na lista de | e Exceções | s de Si | ites          |                     |            |          |
| ○ Muito Alta                                                                                                    |       |                        |            |         |               |                     |            |          |
| Somente aplicativos Java identificadas por um certificado de uma autoridade confiável poderão<br>ser executadas, e somente se o certificado puder ser verificado como não revogado.  |       |                        |            |         |               |                     |            |          |
| <u>A</u> lta                                                                                                    |       |                        |            |         |               |                     |            |          |
| Os aplicativos Java identificados por um certificado de uma autoridade confiável poderão ser<br>executadas, mesmo que o status de revogação do certificado não possa ser verificado. |       |                        |            |         |               |                     |            |          |
| Lista de Exceções de Sites<br>Os aplicativos acionados pelos sites listados abaixo terão permissão para serem executadas após os<br>prompte de seguraços apropriados                 |       |                        |            |         |               |                     |            |          |
| http://10.2.231.163:8888                                                                                                    | pride |                        |            | ^       |               |                     |            |          |
| http://10.2.231.167:8888<br>http://finconrr.rio.rj.gov.br:                                                                                                    | 8888  | 3                      |            | ~       | Edit          | ar Li <u>s</u> ta ( | de Sites   |          |
|                                                                                                    |       |                        |            |         |               |                     |            |          |
|                                                                                                    | B     | estaurar Prompts de    | Seguranç   | а       | <u>G</u> erer | nciar Ce            | rtificados |          |
|                                                                                                    |       |                        |            |         |               |                     |            |          |
|                                                                                                    |       |                        | ОК         |         | Cano          | telar               | Apli       | car      |

• Incluir a URL em destaque, mantendo as que possam já estar configuradas no seu micro

| 🕌 Lista de Exceções de Sites                                                                                                    | ×  |
|----------------------------------------------------------------------------------------------------|----|
| Os aplicativos acionados pelos sites listados abaixo terão permissão para serem executadas após os<br>prompts de segurança apropriados. |    |
| Localização                                                                                                    |    |
| http://10.2.231.163:8888                                                                                                    | ^  |
| http://10.2.231.167:8888                                                                                                    |    |
| http://finconrr.rio.rj.gov.br:8888                                                                                                    |    |
| http://srv000234.rio.rj.gov.br:8020/                                                                                                    |    |
| http://srv000284.infra.rio.gov.br:8888                                                                                                  |    |
| 📔 http://srv000285.infra.rio.gov.br:8888                                                                                                |    |
| http://srv000288.infra.rio.gov.br:8888                                                                                                  |    |
| Philo://srv000288.infra.rio.gov.br:9001                                                                                                 | ~  |
| Os protocolos FILE e HTTP são considerados um risco à segurança.<br>Recomendamos o uso de sites HTTPS quando estiverem disponíveis.     | ·  |
| OK Cancela                                                                                                    | ar |

• Clicar em OK e na tela abaixo clique em Restaurar Prompts de Segurança

| 🙆 Painel de Controle Java                                                                                                    |           | -                     |             | ×    |  |  |  |
|----------------------------------------------------------------------------------------------------|-----------|-----------------------|-------------|------|--|--|--|
| Geral Atualizar Java Segurança Avançado                                                                                                    |           |                       |             |      |  |  |  |
| Ativar Contgúdo Java para aplicativos de browser e Web Start                                                                                                    |           |                       |             |      |  |  |  |
| O nível de segurança dos aplicativos não está na lista de Exce                                                                                                    | ções de S | ites                  |             |      |  |  |  |
| ○ Muito Alta                                                                                                    |           |                       |             |      |  |  |  |
| Somente aplicativos Java identificadas por um certificado de uma autoridade confiável poderão<br>ser executadas, e somente se o certificado puder ser verificado como não revogado.  |           |                       |             |      |  |  |  |
|                                                                                                    |           |                       |             |      |  |  |  |
| Os aplicativos Java identificados por um certificado de uma autoridade confiável poderão ser<br>executadas, mesmo que o status de revogação do certificado não possa ser verificado. |           |                       |             |      |  |  |  |
| Lista de Exceções de Sites<br>Os anlicativos acionados pelos sites listados abaixo terão permissão para serem executadas após os                                                     |           |                       |             |      |  |  |  |
| prompts de segurança apropriados.                                                                                                    |           |                       |             |      |  |  |  |
| http://10.2.231.165:8888<br>http://10.2.231.167:8888<br>http://finconrr.rio.rj.gov.br:8888                                                                                           | Ŷ         | Editar Li <u>s</u> ta | de Sites.   |      |  |  |  |
| <u>R</u> estaurar Prompts de Segu                                                                                                    | rança     | <u>G</u> erenciar Ce  | ertificados | 5    |  |  |  |
|                                                                                                    | OK        | Cancelar              | Apli        | icar |  |  |  |

• Na tela seguinte, clicar em Restaurar Tudo

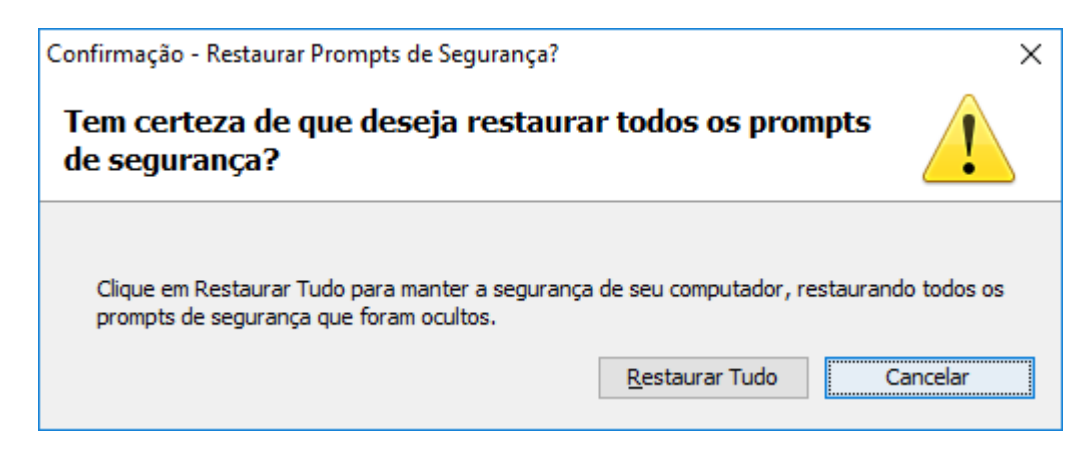

• Clicar em **OK** 

| 🛃 Painel de Controle Java                                                                                                    | _                     |             | ×    |  |  |  |
|----------------------------------------------------------------------------------------------------|-----------------------|-------------|------|--|--|--|
| Geral Atualizar Java Segurança Avançado                                                                                                    |                       |             |      |  |  |  |
| Ativar Cont <u>e</u> údo Java para aplicativos de browser e Web Start                                                                                                    |                       |             |      |  |  |  |
| O nível de segurança dos aplicativos não está na lista de Exceções de Site                                                                                                    | s                     |             |      |  |  |  |
| ○ Muito Alta                                                                                                    |                       |             |      |  |  |  |
| <ul> <li>Somente aplicativos Java identificadas por um certificado de uma autoridade confiável poderão<br/>ser executadas, e somente se o certificado puder ser verificado como não revogado.</li> </ul> |                       |             |      |  |  |  |
|                                                                                                    |                       |             |      |  |  |  |
| Os aplicativos Java identificados por um certificado de uma autoridade confiável poderão ser<br>executadas, mesmo que o status de revogação do certificado não possa ser verificado.                     |                       |             |      |  |  |  |
| Lista de Exceções de Sites                                                                                                    |                       |             |      |  |  |  |
| Os aplicativos acionados pelos sites listados abaixo terão permissão para serem executadas após os                                                                                                    |                       |             |      |  |  |  |
| http://10.2.231.163:8888  http://10.2.231.167:8888 http://finconrr.rio.rj.gov.br:8888  v                                                                                                    | Editar Li <u>s</u> ta | de Sites.   |      |  |  |  |
| <u>R</u> estaurar Prompts de Segurança                                                                                                    | <u>G</u> erenciar Ce  | ertificados |      |  |  |  |
| ОК                                                                                                    | Cancelar              | Apl         | icar |  |  |  |

## Para acesso ao Fincon e FCTR

- Acessar a página <u>http://fincon.rio.rj.gov.br</u> ou <u>http://fctr.rio.rj.gov.br</u>
- Na primeira vez que acessar, irão surgir as três telas abaixo. Marcar Eu aceito o risco e desejo executar este aplicativo. Após, clicar em Executar.

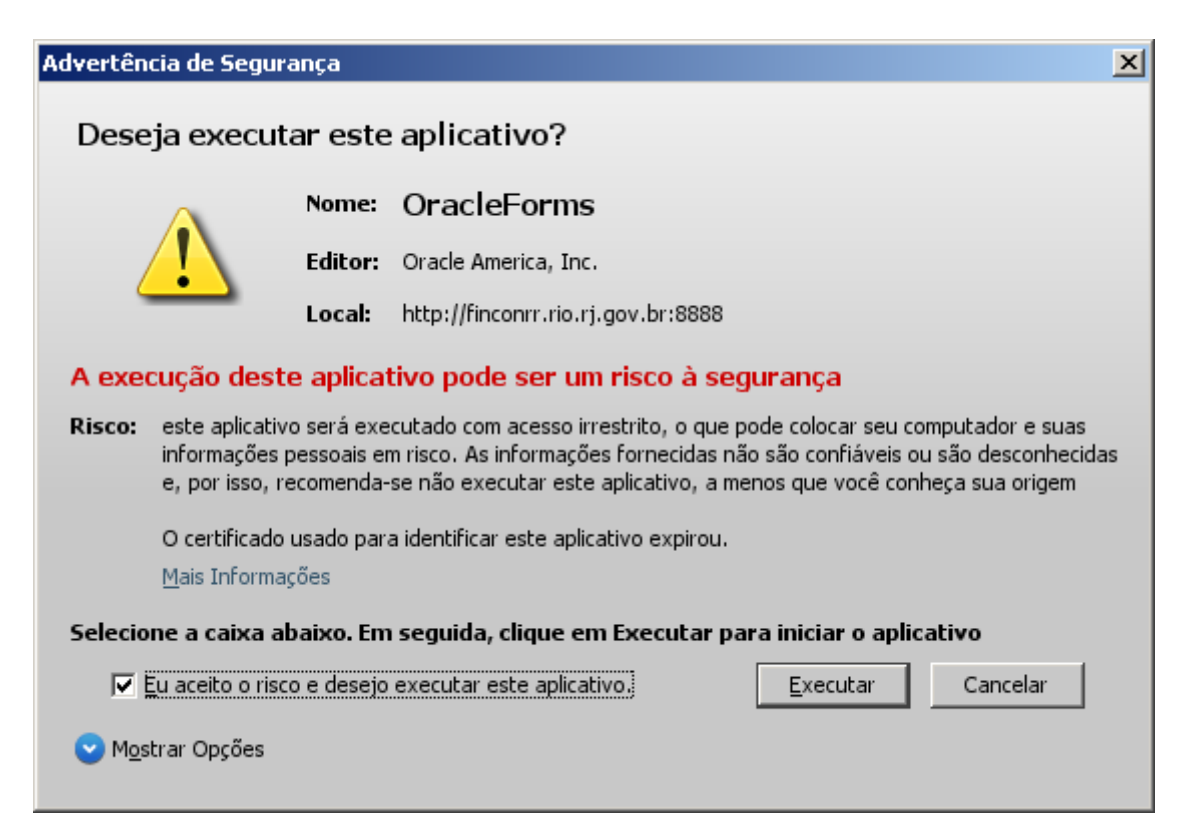

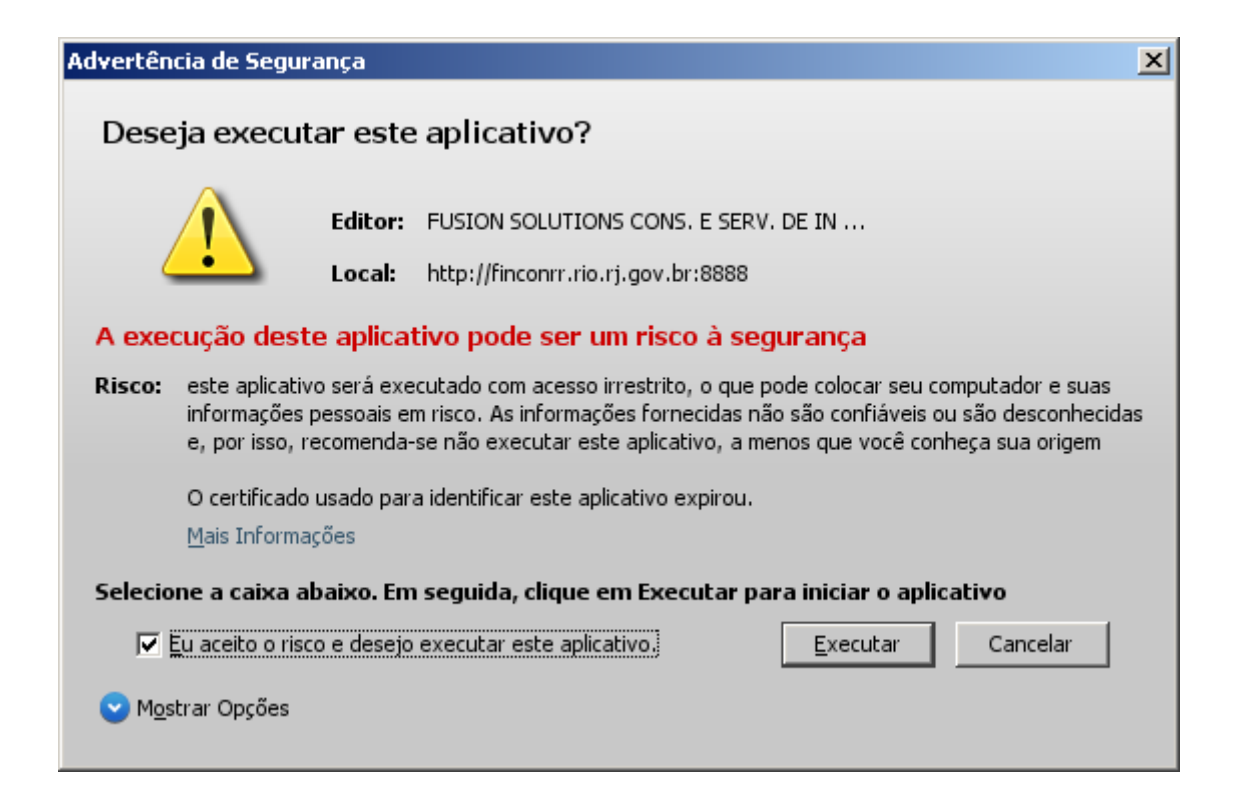

| Advertên                                                                                                    | cia de Segu | rança   |                                    | × |  |  |
|----------------------------------------------------------------------------------------------------|-------------|---------|------------------------------------|---|--|--|
| Deseja executar este aplicativo?                                                                                                    |             |         |                                    |   |  |  |
| 1                                                                                                    |             | Nome:   | OracleForms                        |   |  |  |
|                                                                                                    |             | Editor: | Oracle America, Inc.               |   |  |  |
| Loca                                                                                                    |             |         | http://finconrr.rio.rj.gov.br:8888 |   |  |  |
| A execução deste aplicativo pode ser um risco à segurança                                                                                                    |             |         |                                    |   |  |  |
| Risco: este aplicativo será executado com acesso irrestrito, o que pode colocar seu computador e suas<br>informações pessoais em risco. As informações fornecidas não são confiáveis ou são desconhecidas<br>e, por isso, recomenda-se não executar este aplicativo, a menos que você conheça sua origem |             |         |                                    |   |  |  |
| O certificado usado para identificar este aplicativo expirou.<br><u>M</u> ais Informações                                                                                                    |             |         |                                    |   |  |  |
| Selecione a caixa abaixo. Em seguida, clique em Executar para iniciar o aplicativo                                                                                                    |             |         |                                    |   |  |  |
| ✓ <u>Eu aceito o risco e desejo executar este aplicativo.</u> <u>Executar</u> Cancelar                                                                                                    |             |         |                                    |   |  |  |
| ☑ Mostrar Opções                                                                                                    |             |         |                                    |   |  |  |

Após estas etapas, irá surgir a página inicial do FINCON ou FCTR

| Efinanceiro e Contábil - Internet Explorer               |           | _ 8 × |
|----------------------------------------------------------|-----------|-------|
| Solution                                                 | Pesquisar | ₽     |
| [] Financeiro e Contábil                                 |           |       |
| Arquivo Editar Exibir Favoritos Ferramentas Ajuda        |           |       |
| 🟠 + 🔝 - 📑 🖶 - Página - Segurança - Ferramentas - 🕡 - 🛷 🔊 |           |       |
|                                                          |           |       |
|                                                          |           |       |
|                                                          |           |       |
|                                                          |           |       |
|                                                          |           |       |
|                                                          |           |       |
|                                                          |           |       |
| Yes Acesso ao Sistema                                    |           |       |
| Usuário                                                  |           |       |
|                                                          |           |       |
| Senha                                                    |           |       |
| Aplicação                                                |           |       |
|                                                          |           |       |
| Conectar Cancelar                                        |           |       |
|                                                          |           |       |
|                                                          |           |       |
|                                                          |           |       |
|                                                          |           |       |
|                                                          |           |       |
|                                                          |           |       |
|                                                          |           |       |
|                                                          |           |       |
|                                                          |           |       |
|                                                          |           |       |
| Código do Usuário                                        |           |       |
| Registro: 1/1 <0SC>                                      |           |       |